# **SSO New Login Workflow**

07/24/2024 8:20 pm EDT

We're improving our Single Sign-On (SSO) login workflow as part of our ongoing commitment to security and usability. The new login page will be similar for customers utilizing SSO today but with a few notable differences.

## Web

Instead of selecting an organization, you will be asked to enter their username or email address.

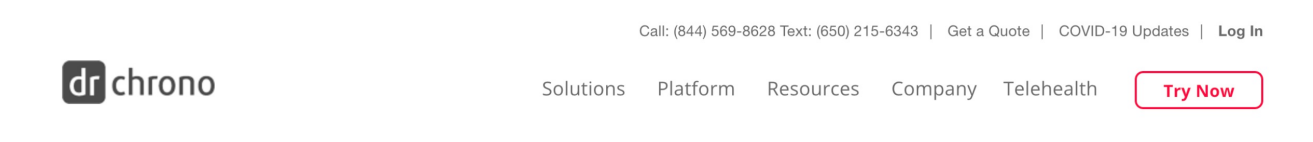

## Log in to your EHR

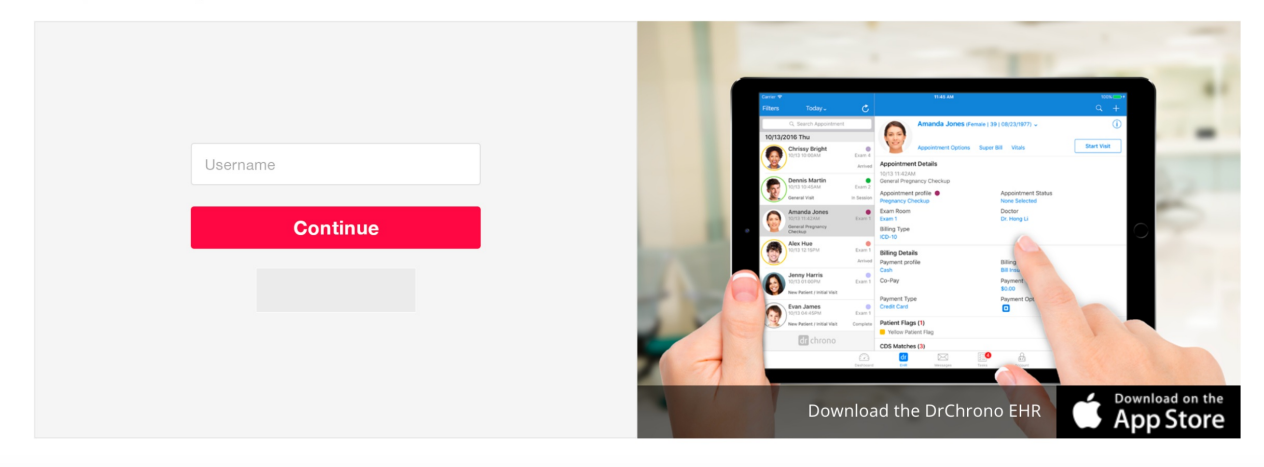

After entering the username or email address and clicking continue, you will be routed to the login with password screen below. Customers without SSO permission will log in with their username and password.

Customers with SSO permissions will select Log In with SSO, which is located at the bottom of the screen.

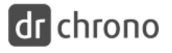

Solutions Platform Resources Company Telehealth

Try Now

### Log in to your EHR

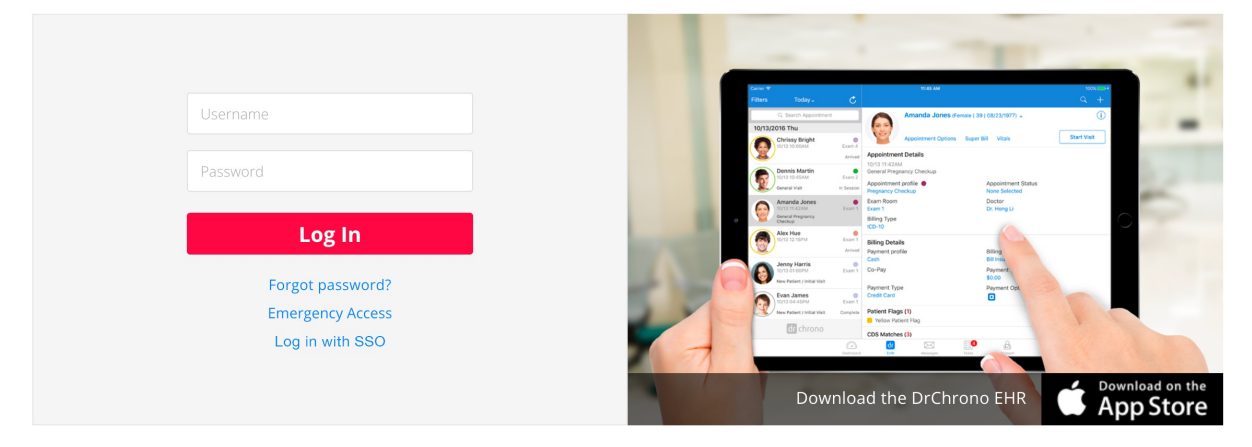

Once you select Log in with SSO, they will be routed to the following page, where you will enter your username and password and select **Continue**.

Call: (844) 569-8628 Text: (650) 215-6343 | Get a Quote | COVID-19 Updates | Log In

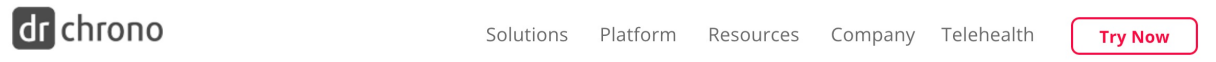

#### Log in to your EHR

|                |   |                                                                                         |                                                                                                    | -                                                            |              |  |
|----------------|---|-----------------------------------------------------------------------------------------|----------------------------------------------------------------------------------------------------|--------------------------------------------------------------|--------------|--|
|                |   | Cenier♥<br>Filters Today↓                                                               | C                                                                                                    |                                                              | ∞            |  |
| Username       |   | 10/13/2016 Thu<br>Chrissy Bright<br>Ort3 10 00AM                                        | Esan 4<br>Anive<br>Constitute Joint<br>Appointment Details<br>10/13 11422AA                                         | Sons SuperBill Vitals                                        | Start Veit   |  |
| Continue       |   | Amanda Jones<br>Cenesi Vist<br>Amanda Jones<br>Inchi Instant<br>Checkip                 | Exam 2<br>Appointment profile  Prepanary Checksp Exam 1 Billing Type (Cp-10                                         | Appointment Status<br>None Selected<br>Doctor<br>Dr. Hong Li | 0            |  |
| Back to Log In |   | Alex Hae<br>North 1215PM<br>Sensy Harris<br>North 30100PM<br>New Pastert (Intrial Ville | Exam 1<br>Arrivel Payment profile<br>Cash<br>Exam 1<br>Co-Pay                                                       | Billing<br>Bill Insk<br>Payment<br>S0.00                     |              |  |
|                |   | Prote James<br>Insta de Admin<br>New Padent relatar Va                                  | Payment Type<br>Credt Card<br>Canat 1<br>it Complete<br>Patient Flags (1)<br>Potion Patient Flag<br>CDS Matches (3) | Payment Opt                                                  | 11           |  |
|                | 7 |                                                                                         |                                                                                                    | Tan Part                                                     | L Download o |  |
|                |   | Download the DrChrono EHR                                                               |                                                                                                    |                                                              |              |  |

If you are set up with SSO, you will successfully log in to DrChrono. If you are not set up with SSO, the following error appears: "The username does not match our records. Please try again or contact your IT departments to set up SSO".

Call: (844) 569-8628 Text: (650) 215-6343 | Get a Quote | COVID-19 Updates | Log In

### dr chrono

Solutions Platform Resources Company Telehealth

Try Now

#### Log in to your EHR

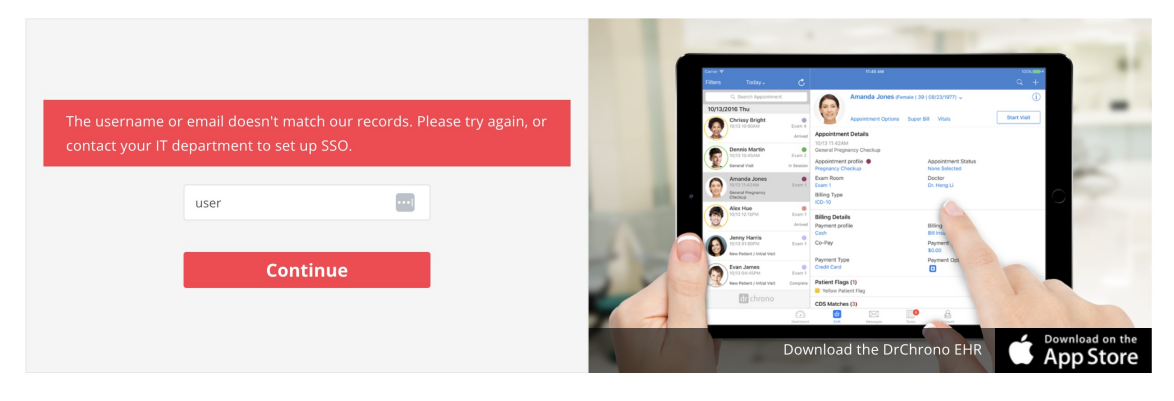

## Mobile

The new SSO login workflow is also available on the mobile EHR app. As with the web, all users will see the login screen below.

Users without SSO enabled will log in with their usernames and passwords as usual. Users with SSO enabled can log in with their username and password or select **Log in with SSO(Beta)**.

| Log In                               |
|--------------------------------------|
| Username                             |
| Password                             |
| Log In                               |
| Forgot Password?                     |
| Login with SSO (Beta)                |
|                                      |
| Questions? Contact drchrono.com/help |
| • • • •                              |
|                                      |

If you select Log in with SSO(Beta), you will be taken to the DrChrono webpage, where you will enter your username and password, as seen below.

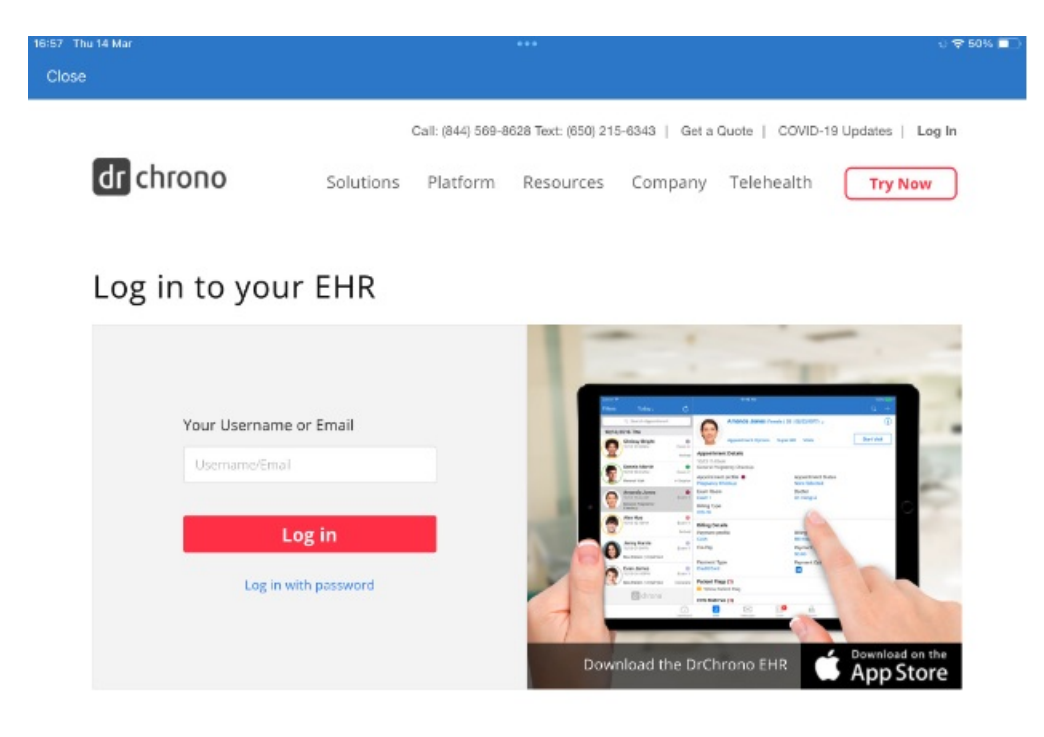

Once you click the **Log In** button, you will be prompted to sign in with your Google Account (as an example of an Identity Provider) or your Identity Provider of choice. After you enter your email and password, you can access the DrChrono app directly. You can learn more about getting set up with an Identity Provider here.

| 16:57 Thu 14 Mar |                                     | 아 🗢 50% 🗖 |
|------------------|-------------------------------------|-----------|
| Close            |                                     |           |
|                  | Google                              |           |
|                  | Sign in with your Google Account    |           |
|                  |                                     |           |
|                  | Email or phone Next Find my account |           |
|                  | Create account                      |           |
|                  | Ge M 🐹 🖬 🍐 🚸 🕨 🌚                    |           |
|                  |                                     |           |
|                  |                                     |           |
|                  |                                     |           |